2020年硕士研究生初试网报信息网上确认基本流程(仅供参考)考生操作参考

第一步

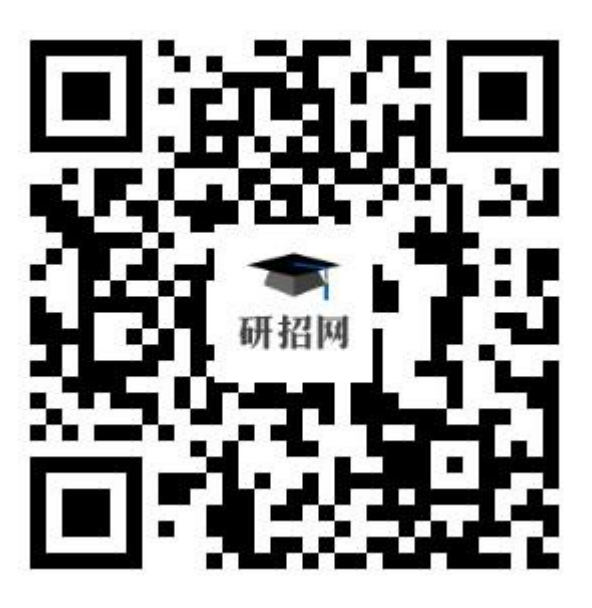

登陆网上确认信息网址: <u>yz.chsi.com.cn/wsqr/stu</u>,也 可扫描上方二维码登陆,登陆成功后显示如下界面,注意红 色提示信息,点击"开始网上确认"进入下一界面"阅读网 报公告"。

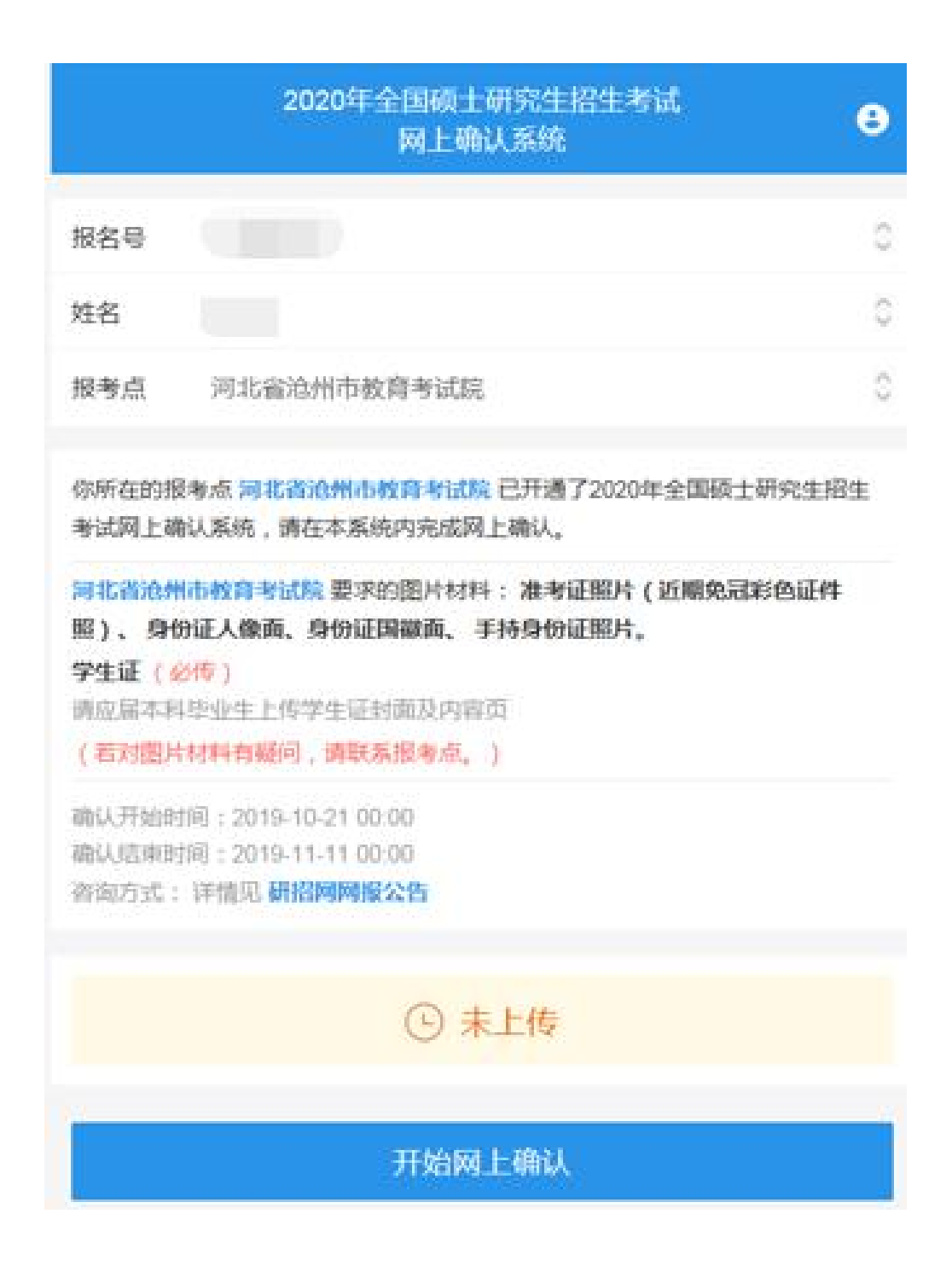

第二步

进入本界面后,请仔细阅读本省及本报考点所有公告内 容,阅读完毕点击"我已阅读完毕"进入下一界面

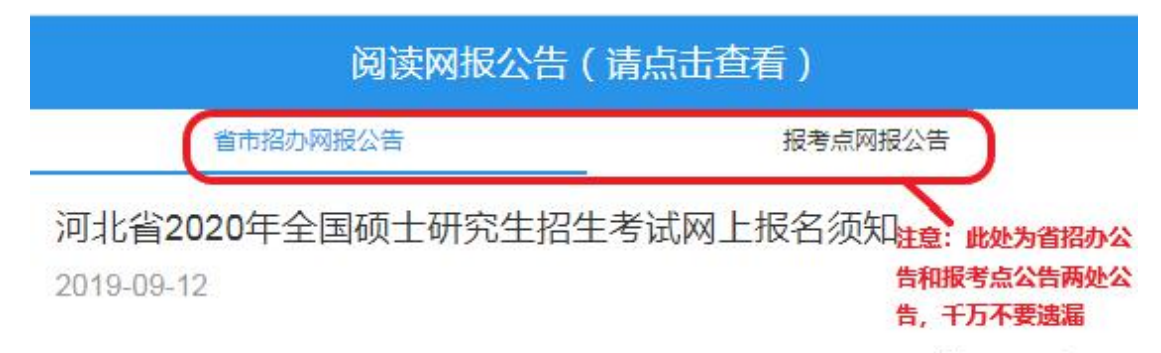

## 河北省2020年全国硕士研究生招生考试报考点设置及接收考试方式 类型一览表(附表)

2019-09-12

河北省2020年全国硕士研究生招生考试考生诚信考试公告 2019-09-12

我已经阅读完毕

• 中国研究生招生信息网

## 第三步

进入本界面后,请仔细阅读"考生诚信考试承诺书"内容,阅读完毕点击"同意"进入下一界面

### 考生诚信考试承诺书

我是参加 2020 年全国硕士研究生招生考试的考生。我已认真阅读《 2020 年全国硕士研究生招生工作管理规定》、《国家教育考试违规处理办法》以及省 级教育招生考试机构和招生单位发布的相关招考信息。我已清楚了解,根据《中 华人民共和国刑法修正案(九)》,在法律规定的国家考试中,组织作弊的行 为;为他人实施组织作弊提供作弊器材或者其他帮助的行为;为实施考试作弊行 为,向他人非法出售或者提供考试的试题、答案的行为;代替他人或者让他人代 替自己参加考试的行为都将触犯刑法。

我郑重承诺:

一、保证在网上报名、现场确认及网上确认时,严格按照报考条件及相关政 策要求选择填报志愿,如实、准确提交报考信息和各项材料。如提供虚假、错误 信息或弄虚作假,本人承担由此造成的一切后果。

二、自觉服从考试组织管理部门的统一安排,接受监考人员的管理、监督和 检查。

三、自觉遵守相关法律和考试纪律、考场规则,诚信考试,不作弊。

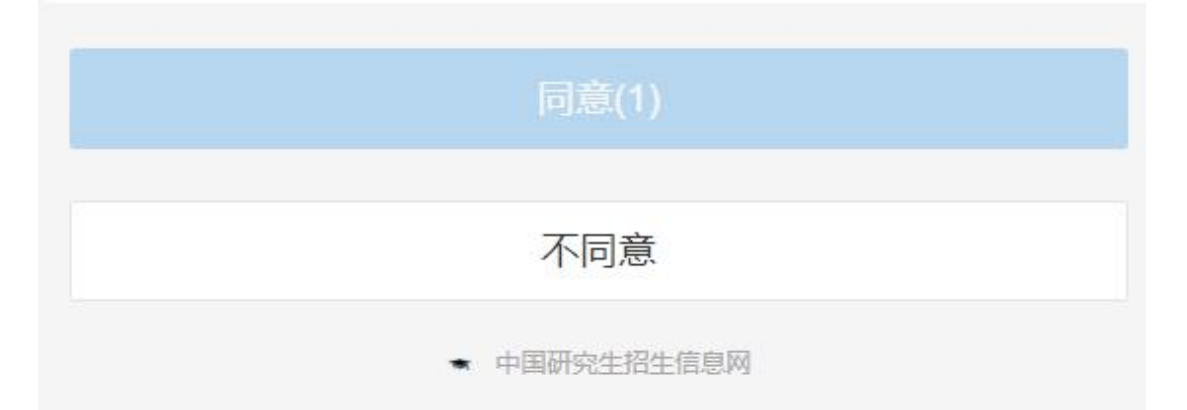

### 第四步

进入本界面后,请仔细核对本人网报信息内容,阅读完 毕点击"我已确认以上报名信息准确无误"前的圆圈打钩, 再点击"继续"进入下一界面

| 网报信息确认                             |                                                                         |  |
|------------------------------------|-------------------------------------------------------------------------|--|
| 报名号                                |                                                                         |  |
| 姓名                                 |                                                                         |  |
| 证件类型                               | 01(居民身份证)                                                               |  |
| 证件号码                               |                                                                         |  |
| 考试方式                               | 21(全国统考)                                                                |  |
| 专项计划                               | 0(无)                                                                    |  |
| 报考信息                               | 11629(北华航天工业学院)-000(不区分院系所)-08540 4<br>0((专业学位)电子信息)-01(微电子制造与应用)-1(全日、 |  |
| 考试科目                               | 101(思想政治理论)-204(英语二)-302(数学二)-801(模 /<br>拟电子技术)                         |  |
| 姓名拼音(                              |                                                                         |  |
| 出生日期                               | 40-20                                                                   |  |
| 性别                                 | 2(女)                                                                    |  |
| 民族                                 | 01(汉族)                                                                  |  |
| 婚姻状况                               | 2(已婚)                                                                   |  |
| 政治面貌                               | 13(群众)                                                                  |  |
| 现役军人                               | D(非现役军人)                                                                |  |
| 现学习工<br>作单位                        | II.                                                                     |  |
| 符合报考<br>条件的最<br>后学历                | 2(本科毕业)                                                                 |  |
| 符合报考<br>条件的最<br>后学历证<br>书编号        |                                                                         |  |
| 取得符合<br>报考条件<br>的最后学<br>历的学习<br>形式 | 2(成人數育)                                                                 |  |
| 取得符合<br>报考条件<br>的最后学<br>历的毕业<br>日期 | 2000-07-01                                                              |  |

| 机大治杯                |                     |
|---------------------|---------------------|
| 入伍前所<br>在高校学<br>习形式 |                     |
| 入伍前所<br>在高校         |                     |
| 入伍前所<br>在高校学<br>习专业 |                     |
| 报名时间                | 2019-10-29 10:05:49 |
|                     | ● 我已确认以上报名信息准确无误    |
| e                   | 继续                  |
|                     | • 中国研究生招生信息网        |

# 第五步

进入本界面后,请严格按照下图示例要求的各项规范, 点击需要上传图片的地方即时拍照或上传已有照片,然后点 击"下一步"进入下一界面

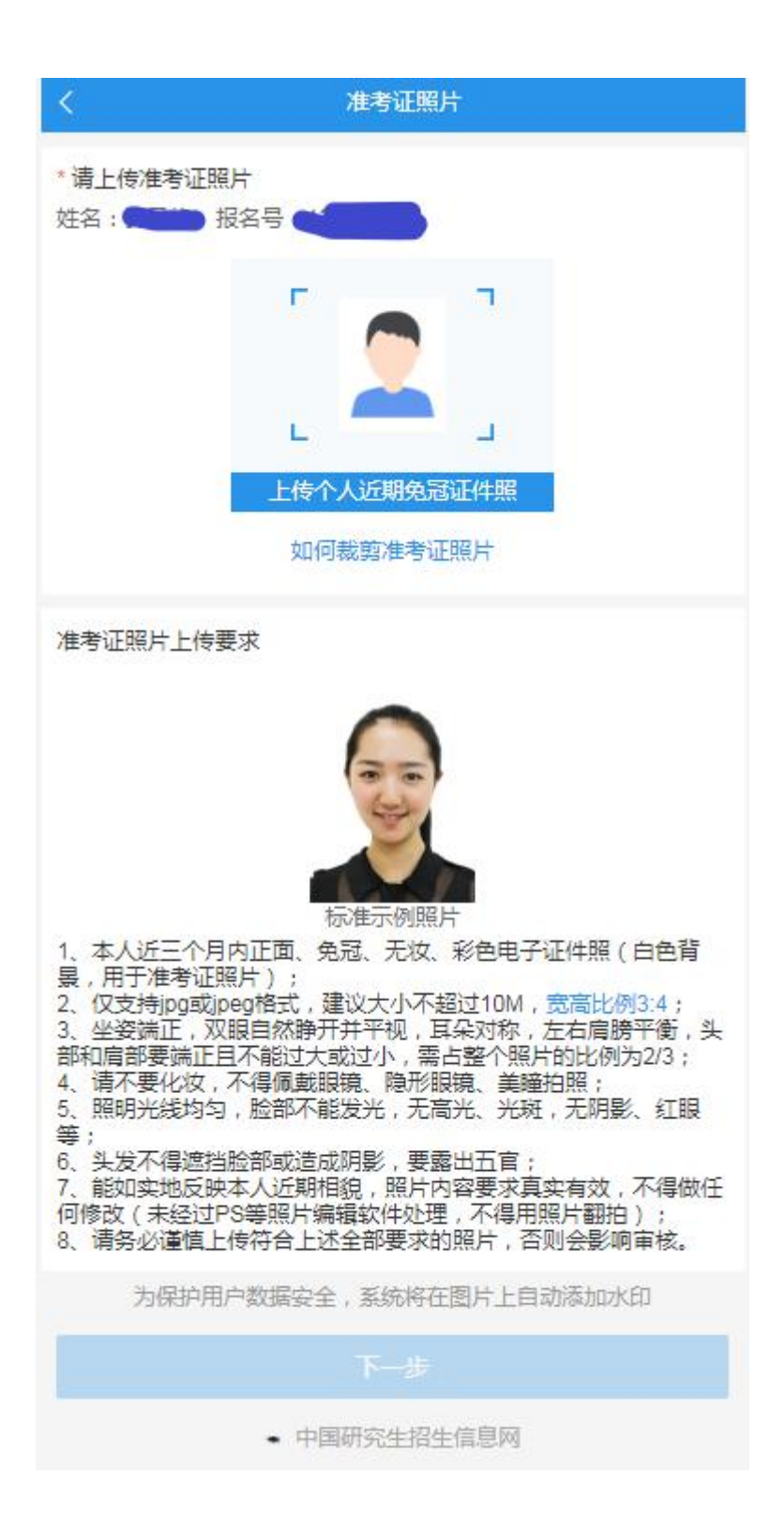

第六步

进入本界面后,请严格按照下图示例要求的各项规范, 点击需要上传图片的地方即时拍照或上传已有照片,然后点 击"下一步"进入下一界面

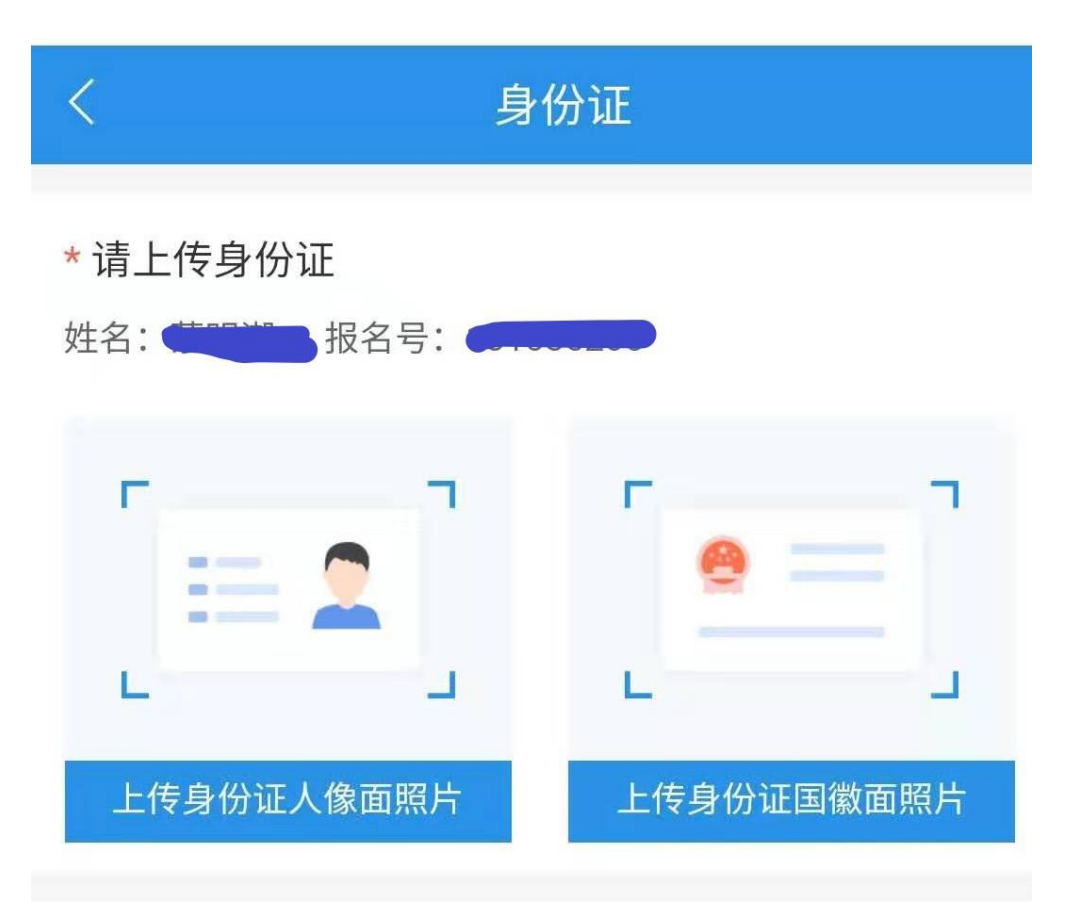

身份证上传要求

请确保身份证边框完整,字迹清晰可见,亮度均匀。

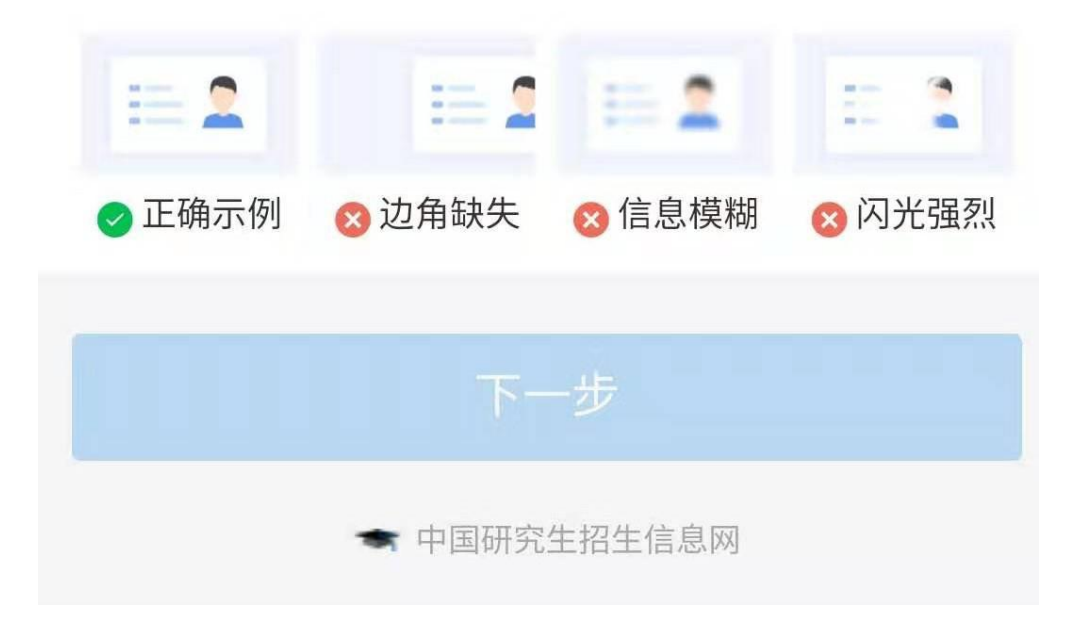

### 第七步

进入本界面后,请严格按照下图示例要求的各项规范, 点击需要上传图片的地方即时拍照或上传已有照片,然后点 击"下一步"进入下一界面

注意:本界面之前上传的准考证照片、身份证正反面照 片以及手持身份证照片为所有符合本报考点条件的考生必 须上传的图片。

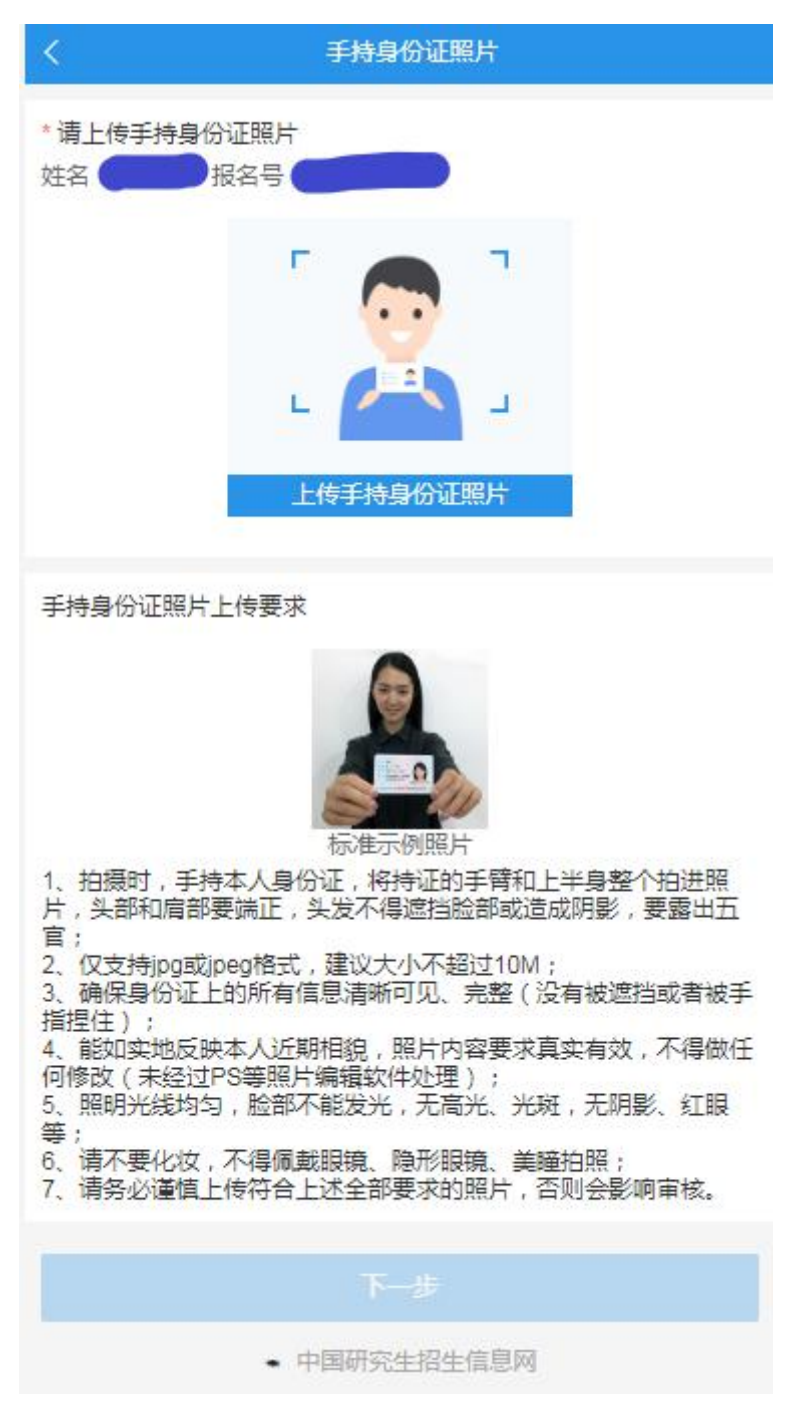

## 第八步至最后一步

进入以下界面后,请严格按照下图要求上传的材料内容, 点击需要上传图片的地方即时拍照或上传已有照片,然后点 击"下一步"进入下一界面,如果下一界面材料为最后一个 要求的材料,传完材料后点击"确认并提交"按钮完成材料 提交,然后耐心等耐审核结果。

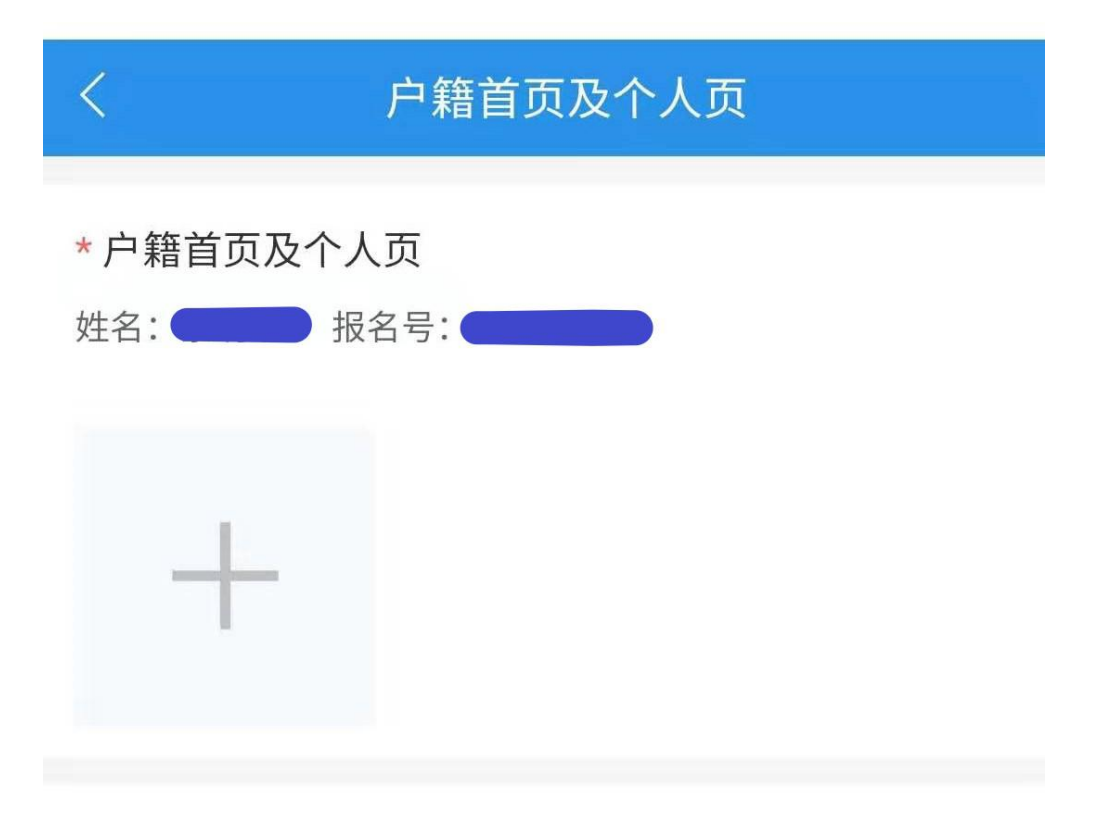

## 材料要求

- 1、请上传户口簿首页和个人页照片;
- 2、最多上传2个图片。

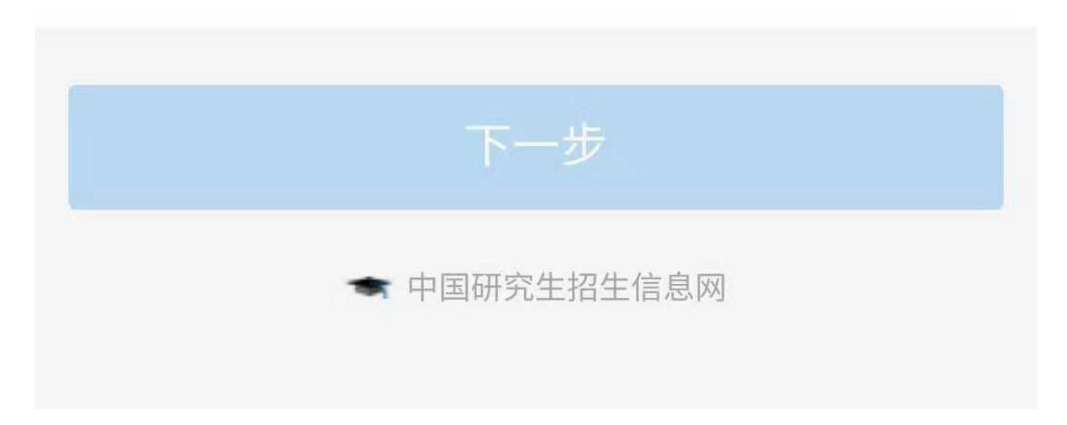

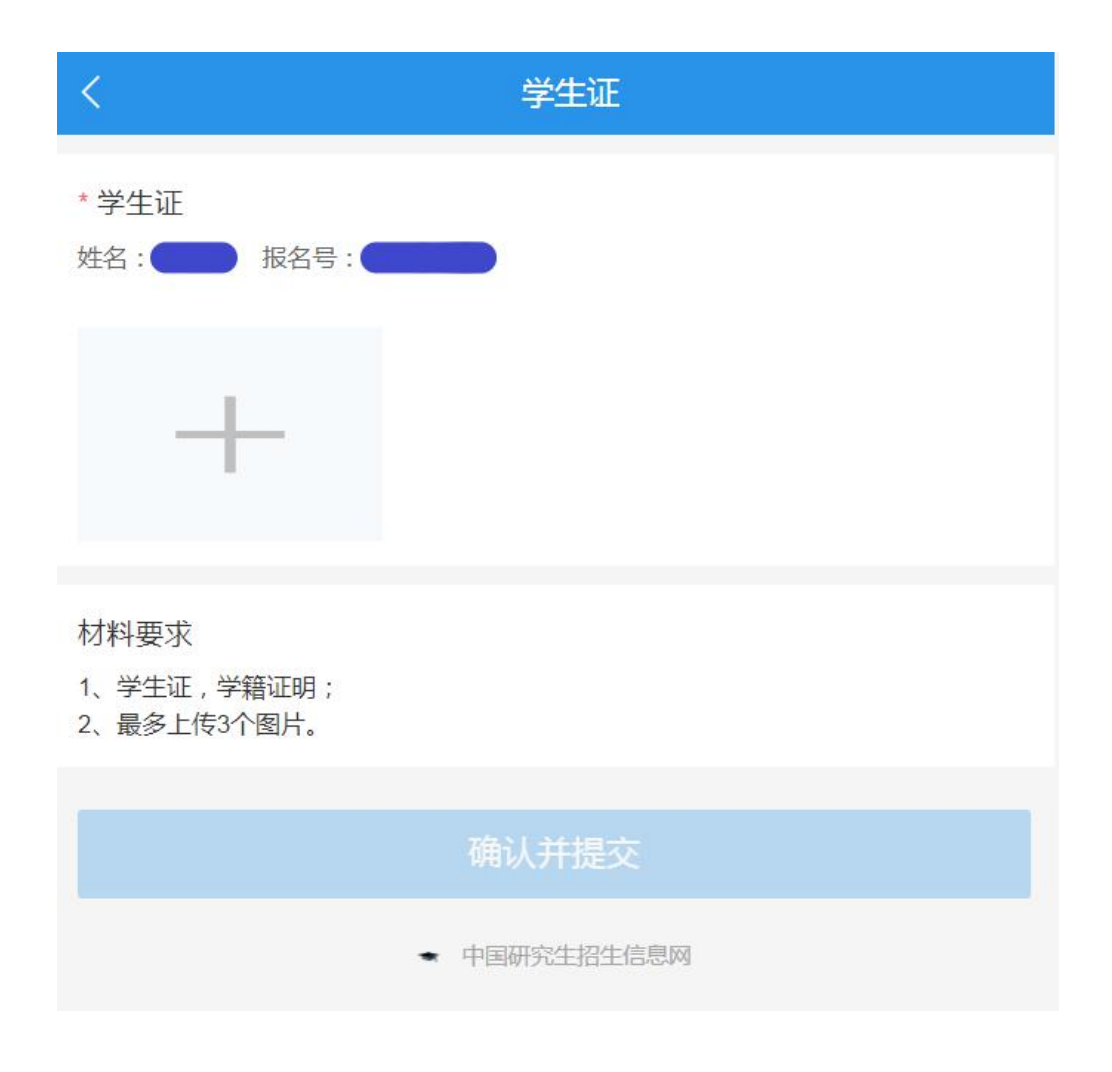

注意:本界面开始后面的材料要求界面,会根据考生身份不同,要求上传的材料内容和数量不同,考生根据自身情况按步骤一步一步操作即可。

注意: 网上审核完成后,审核结果是否通过,系统会向 考生反馈审核结果,请考生及时通过网上确认系统查询审核 结果。为避免出现遗漏审核结果信息的情况,请考生在本报 考点网上确认期间,随时关注网上确认系统审核结果提示以 及手机短信和研招网站内信通知。 如果审核结论为"未通过审核"须补充材料,考生登录后将提示考生收到站内消息

和不通过原因及补充材料截止时间等信息,请考生按要求上传需要补充的材料。

|                  | 2020年全国硕士研究生招生考试<br>网上确认系统                                                 | e       |
|------------------|----------------------------------------------------------------------------|---------|
| 0.001088         |                                                                            | 1       |
| 报名号              | -100002000-                                                                | c       |
| 姓名               |                                                                            | 0       |
| 报考点              | 河北省沧州市教育考试院                                                                | 0       |
| 你所在的报<br>考试网上确   | 港点河北省沧州市教育考试院已开通了2020年全国的<br>认系统,请在本系统内完成网上确认。                             | 硕士研究生招生 |
| 河北省沧州            | (市教育考试院 要求的图片材料:准考证照片(近期)<br>9.5.4.6.5.5.9.5.5.5.5.5.5.5.5.5.5.5.5.5.5.5.5 | 电冠彩色证件  |
| 廠7、 510<br>户口页首页 |                                                                            |         |
| 非亚届本科            | 4毕业生请上传户口页首页                                                               |         |
| 户口页本人            | 页                                                                          |         |
| 非应届本科            | +毕业生请上传户口页本人页                                                              |         |
| 社保懲费证            | Engl                                                                       |         |
| <b>湾</b> 非论州F    | 1器,在泡州工作的考生上传社保障费证明                                                        |         |
| 学历(或今            | 4位)证书                                                                      |         |
| 请任居生上            | :传学历(或学位)证书                                                                |         |
| 字生证(3            |                                                                            |         |
| 實应庙本科            | 中华业生上市学生业书面及内容贝                                                            |         |
| (若对图片            | /材料青釉间,谓既来报考点。)                                                            |         |
| 确认开始的            | 间:2019-10-21 00:00                                                         |         |
| 确认结束的            | 前一: 2019-11-11 00:00                                                       |         |
| 咨询方式:            | 详情见 研招國際报公告                                                                |         |
|                  | ● 待补充材料                                                                    |         |
|                  | 新止日が同: 2019-11-12 00:00                                                    |         |
| 审核意见             | : 非本地電校应届生;                                                                |         |
| 李王祉:             | 12月1月11日<br>1月1日 日本語名                                                      |         |
| 准考证照             | A、國方機關<br>片:遺上修近期育斷正件語、國片模糊                                                |         |
|                  |                                                                            |         |
|                  | 修改网上确认材料                                                                   |         |